## **Procedure of Alpha Source Calibration**

- 1. Create the 1-D energy spectra for all telescopes and write them to asc file after data sorting (use write spectrum button).
- 2. SSH to spice machine (ask Sergei about this).
- 3. Copy the asc.file from DAQ area (See Remark 2)
- 4. cmd > . ./goroot4.00
- 5. cmd > cd project/ThSource/
- 6. cmd > run (You will bring up the window from Root)
- 7. Go to "File" and click "Open spectra asc file" to download the asc file
  - a. Click "All spectra", the program will then automatically fit the peaks.
  - b. Click "File" and click "Select tele" to select the specific telescopes for calibration)
- 8. To view the summary spectra and resolution, click "Stop" first and click "Summary" or "Resolution". Click "All Spectra" to resume the automatic fitting
- 9. Three files will be generated at the same time: resol\_XXX.dat, thres\_XXX.vdef and XXX.ps
- 10.To print the spectra which are not in the .ps file (such as Summary and Resolution), save the spectra to postscript file first (Click "File" and "Tcanvas save as")
- 11. When fitting is finished (message "EOF" will be shown on the SHELL window), go to "File" and click "vdef file save as" to save the vdef.file

## **Change the Configuration File**

- 1. To change the ranges of the fitting, go to ThCalib.cfg
- 2. To change the telescope configuration, go to ThCalib.cc

## Remark

- 1. You can stop the fitting and work on SHELL (cmd > Shift z). To continue the automatic fitting, type "fg"
- Type "sftp 02018@u5pc2", enter password and go to the directory. Type "get <u>filename</u>" and "exit"